# Existing Supplier Changes Portal Guide

IMPORTANT: This guide is for existing suppliers to request changes to supplier information. *To access the supplier portal, you must first create a User ID and password if you have not already done so.* A separate instruction guide is available for creating a User ID.

NEW suppliers should follow the instructions for New Supplier Registration.

INTERNATIONAL SUPPLIERS must be referred to Tax Services for approval before processing changes or updates. International suppliers must send the appropriate W8 to the UF department they are doing business with so they can forward to Tax Services at <u>payroll-</u> <u>services@ufl.edu</u>. Tax Services will review the request and if approved, they will forward it to the UF Supplier team to update the file.

Before you sign in to the supplier portal, please be sure to have the following documents available:

- Businesses using an EIN or TIN will need IRS Form <u>W9</u>
- Individuals using a SSN will need a completed <u>Supplier Tax Information Form</u>

To enter your change request, navigate to the <u>UF Supplier Portal home page</u> and click the Supplier Portal Link. Select "Supplier Sign In."

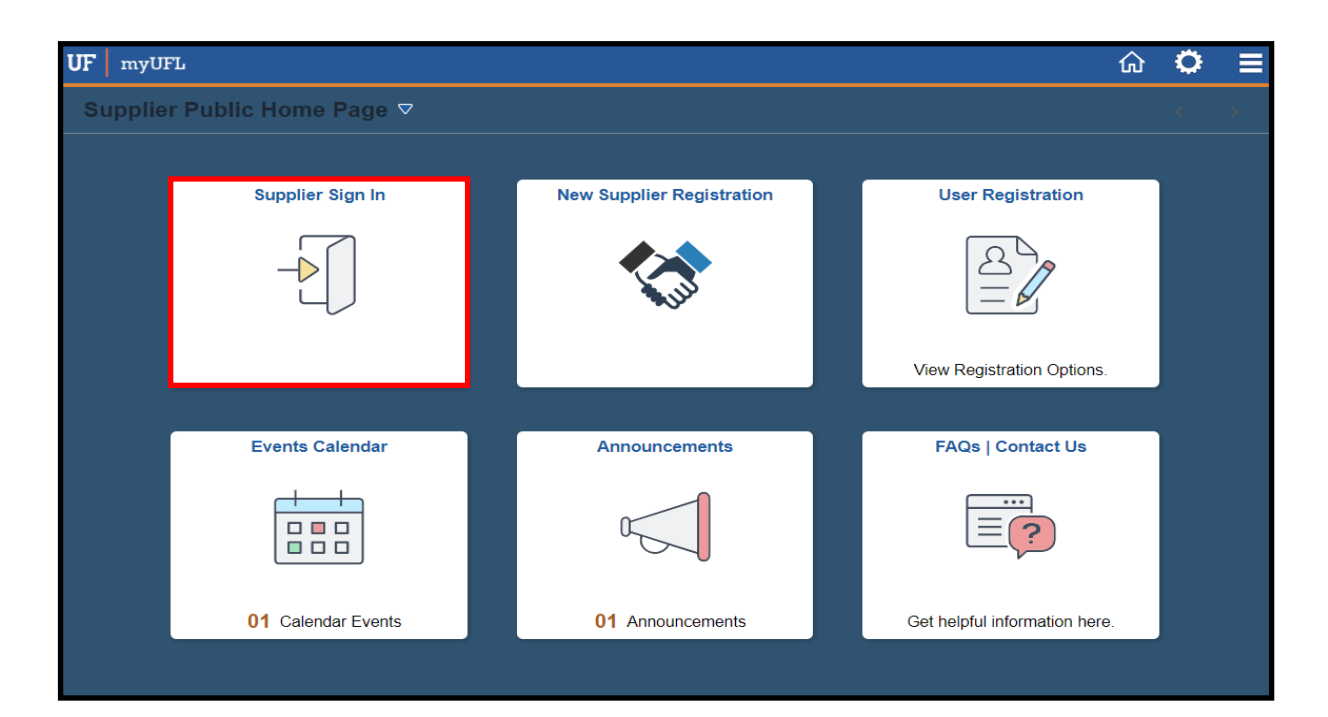

### Step 1—Verification & Log In

| First please enter your User Id and hit the Tab ke<br>address we have on file for you. Then click the 'Ser<br>verify your identity below with the code fror | y to see the email<br>1d Email' button and<br>11 the email. |
|----------------------------------------------------------------------------------------------------|-------------------------------------------------------------|
| User ID                                                                                                    |                                                             |
| Email ID                                                                                                    |                                                             |
| Send Email                                                                                                    | Descr                                                       |

| First plea<br>address w<br>ve | ase enter your User Id and hit the Tab key to<br>e have on file for you. Then click the 'Send E<br>rify your identity below with the code from th | see the email<br>imail' button and<br>e email. |
|-------------------------------|----------------------------------------------------------------------------------------------------|------------------------------------------------|
| User ID                       | Supplier User ID                                                                                                    |                                                |
| Email ID                      | Your email address populates here a                                                                                                    | automatically                                  |
|                               | Send Email                                                                                                    | Descr 389500                                   |
|                               | Enter verification code                                                                                                    |                                                |
|                               | Verify                                                                                                    |                                                |

| First please enter your User Id and hit the Tab key to see the email<br>address we have on file for you. Then click the 'Send Email' button and<br>verify your identity below with the code from the email. |  |  |  |  |  |  |
|----------------------------------------------------------------------------------------------------|--|--|--|--|--|--|
| User ID Supplier User ID                                                                                                    |  |  |  |  |  |  |
| Email ID Supplier Email                                                                                                    |  |  |  |  |  |  |
| Send Email                                                                                                    |  |  |  |  |  |  |
| Password Enter your password                                                                                                    |  |  |  |  |  |  |
| Sign In                                                                                                    |  |  |  |  |  |  |
| Forgot password                                                                                                    |  |  |  |  |  |  |

Enter your User ID and click "Send Email."

The User ID is the ID you previously created. If you have not yet created your User ID, please do so before beginning.

Remember: Your User ID begins with "SUP."

Check your email for the verification code and enter it in the box. Click "Verify" to proceed.

Enter your password and click "Sign In."

This will bring you to the Supplier Secure Home Page.

# Step 2—Select Your Change

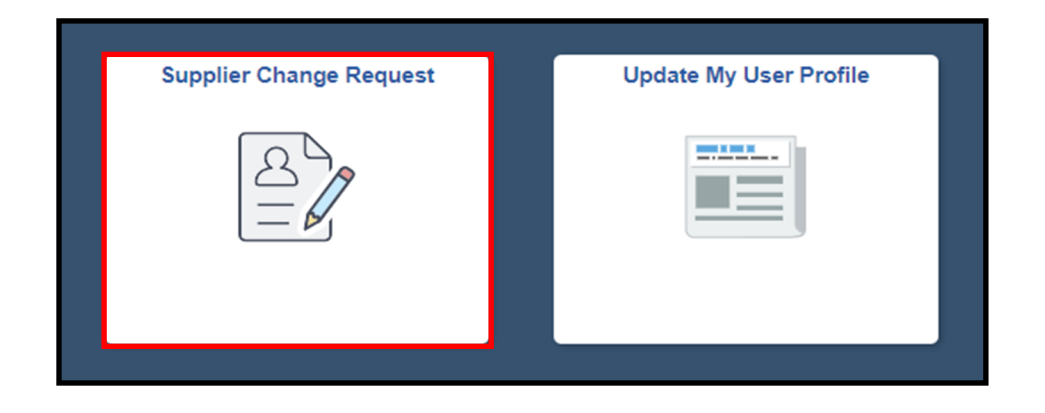

Select Supplier Change Request to update addresses, banking Information, and/or contact information.

Select Update My User Profile to update user password and/or email address.

Step 3—Enter Your Change

| Supplier Chan   | ge Request Selection |            |                  |            |  |
|-----------------|----------------------|------------|------------------|------------|--|
| Select Supplier |                      |            |                  |            |  |
| *Supplier       | Supplier             | ~          |                  |            |  |
| Pending Change  | Create New Request   |            |                  |            |  |
| Supplier ID     | Name                 | Request ID | Change Status    | Date       |  |
| 0000XXXXX       | Supplier             | 0000008632 | Pending Approval | 06/21/20XX |  |

Click "Create New Request" to begin a new change request

If you have any pending change requests, you will see them in the pending section. You may click the link under "Request ID" to view or update your pending request.

#### Welcome

| Welcome | Company Profile                                                     | Addresses                                        | Contacts                         | Payment Profile           | Submit                               |
|---------|---------------------------------------------------------------------|--------------------------------------------------|----------------------------------|---------------------------|--------------------------------------|
|         |                                                                     |                                                  | Exit                             | Save for Later            | Previous Next >                      |
| Welcome |                                                                     |                                                  |                                  |                           | 6d Review Changes                    |
|         | (Supplier Name)                                                     |                                                  |                                  |                           |                                      |
|         | In this portal, you can make cha<br>be required to attach a copy on | nges to your existing informat<br>the next page. | tion. Before you begin please    | have the Supplier Tax Inf | ormation form filled out as you will |
|         | You only need to make the char                                      | ges necessary. You do not ha                     | ave to re-enter any fields or fo | orms that need no change  | S.                                   |
|         |                                                                     |                                                  |                                  |                           | be Review Changes                    |
|         |                                                                     |                                                  | Exit                             | Save for Later            | ✓ Previous Next →                    |

Review the information on the Welcome page and click "Next" to begin.

# **Company Profile**

| Welcome                              | Company Profile                   | Addresses                  | Contacts                     | Payment Profile   | Submit         |
|--------------------------------------|-----------------------------------|----------------------------|------------------------------|-------------------|----------------|
|                                      |                                   |                            | Exit                         | Save for Later    | ous Next >     |
| Company Profile                      | for Supplier                      |                            |                              |                   | Review Changes |
| Please make sure to en               | ter a Supplier Name and Attach th | e Supplier Tax Information | Form under the Profile Quest | ion section.      |                |
| Unique ID & Compa                    | any Profile                       |                            |                              |                   |                |
|                                      | *Supplier N                       | ame Supplier               |                              |                   |                |
|                                      | Doing Business As (if applica     | ble)                       |                              |                   |                |
| Expand All Collaps                   | e All                             |                            |                              |                   |                |
| UNSPSC Codes                         | 0                                 |                            |                              |                   |                |
| <ul> <li>Profile Question</li> </ul> | s                                 |                            |                              |                   |                |
| *Supplier Tax Info                   | rmation Form                      | At                         | tach your Su                 | oplier Tax Infori | nation         |
| Attachments (1)                      | Add/View A                        | ttachments fo              | rm or W9 her                 | e.                |                |
| Provide the depar                    | tment and the department conta    | act you are working with   |                              |                   |                |
|                                      |                                   |                            |                              | R                 |                |
|                                      |                                   |                            | 1.                           |                   |                |
| Email or fax numb                    | per where purchase orders shou    | ld be sent                 |                              |                   |                |
|                                      |                                   |                            | (A                           | R                 |                |
|                                      |                                   |                            | 6                            |                   |                |

On the Company Profile page, review your information and make any necessary updates.

You must attach your W9 (businesses) or your Supplier Tax Information form (individuals) by clicking the "Add/View Attachments" link.

#### Addresses

|    | Welcome Co            | mpany Profile  | Addresses | Contacts      | Payment Profile          | Submit            |
|----|-----------------------|----------------|-----------|---------------|--------------------------|-------------------|
|    |                       |                |           | Exit          | Save for Later           | ✓ Previous Next → |
| Ac | Idresses for Supplier |                |           |               |                          | Review Changes    |
|    | Description           | Address Line 1 |           | Change Action | Change Effective<br>Date | Edit              |
|    | Primary Address       | 123 Gator La   | ne        |               |                          | $\bigcirc$        |
|    | Add New Address       | ]              |           |               |                          | 6 Review Changes  |
|    |                       |                |           | Exit          | Save for Later           | ✓ Previous Next > |

On the Addresses page you may edit your address(es) by clicking the pencil icon or clicking the "Add New Address" button.

#### Contacts

| Welco    | me Company Profil | e Addresses     | Contacts      | Payment Profile          | Submit            |
|----------|-------------------|-----------------|---------------|--------------------------|-------------------|
|          |                   |                 | Exit          | Save for Later           | Previous     Next |
| Contacts | for Supplier      |                 |               |                          | Review Changes    |
|          | Name              | Address         | Change Action | Change Effective<br>Date | Edit              |
|          | Contact Name      | Primary Address |               |                          | Ø                 |
|          | Contact Name      | Primary Address |               |                          | Ø                 |
|          | Add New Contact   |                 |               |                          |                   |
|          |                   |                 |               |                          | • Review Changes  |
|          |                   |                 | Exit          | Save for Later           | <pre></pre>       |

On the Contacts page you may edit your contacts by clicking the pencil icon or clicking the "Add New Contact" button.

To edit your banking information, click the pencil icon.

If no update is needed, click

Please see additional instructions regarding the Payment Profile on the following page.

"Next."

# **Payment Profile**

| Welc            | ome Cor                  | mpany Profile                 | Addresses                      | Contacts                 | Payment Profile | Submit            |
|-----------------|--------------------------|-------------------------------|--------------------------------|--------------------------|-----------------|-------------------|
|                 |                          |                               |                                | Exit                     | Save for Later  | Previous     Next |
| Payment         | Profile for Supp         | blier                         |                                |                          |                 | Review Changes    |
| Use Location    | 001 to add/update bank   | account. Only one bank acc    | ount is allowed.               |                          |                 |                   |
| New address     | es added as part of this | change request will not be in | nmediately available for selec | tion. Please add         |                 |                   |
| a comment to    | apply as your involcing  | and/or remittance address.    |                                |                          |                 |                   |
|                 |                          |                               |                                |                          |                 |                   |
|                 | Location                 | Description                   | Action                         | Change<br>Effective Date | Default         | Edit              |
|                 | 001                      | MAIN                          |                                | 06/21/20XX               |                 | Ø                 |
|                 | Add New Location         |                               |                                |                          |                 |                   |
| *Required Field |                          |                               |                                |                          |                 | Review Changes    |
|                 |                          |                               |                                | Exit                     | Save for Later  | Previous     Next |

### **Payment Profile Detail**

| yment Profile                                                                                                    |                                                                                                    |                                                                                  |                                                                             |                            |
|----------------------------------------------------------------------------------------------------|----------------------------------------------------------------------------------------------------|----------------------------------------------------------------------------------|-----------------------------------------------------------------------------|----------------------------|
| yment Profile for                                                                                                    |                                                                                                    |                                                                                  |                                                                             |                            |
| Pay                                                                                                    | ment Profile for 001 - MAIN                                                                                                    |                                                                                  |                                                                             |                            |
| voicing                                                                                                    |                                                                                                    | Remitting                                                                        |                                                                             |                            |
| Supplier Supplier Name<br>Primary Address<br>123 Gator Lane<br>Gainesville, FL 326                                         | Select a Different Address                                                                                                    | Supplier                                                                         | Supplier Name<br>Primary Address<br>123 Gator Lane<br>Gainesville, FL 32603 | Select a Different Address |
| Expand All Collapse All Payment Preferences                                                                                | Defaults                                                                                                    | are Net 30                                                                       | and Automated (                                                             | learing                    |
| Payment Terms ID 30<br>Payment Method Automate                                                                             | A Net 30     d Clearing Hous ▼                                                                                                    | Do NOT cha                                                                       | nge these fields.                                                           | Jeanny                     |
| r Attachments                                                                                                    |                                                                                                    |                                                                                  |                                                                             |                            |
| ***Please note that in order to<br>1. A voided check which co<br>2. A copy of the bank stater<br>name and account holder's | o add your Direct Deposit information we n<br>nfirms the account/routing number you hav<br>tent that lists and confirms the account #, E<br>name. All balances and transactions shoul- | nust have one of the foll<br>re provided.No starter of<br>Bank<br>d be redacted. | owing forms of account verificati<br>r counter checks accepted.             | on:                        |
| Attach below                                                                                                    |                                                                                                    |                                                                                  |                                                                             |                            |
| Attachments                                                                                                    |                                                                                                    |                                                                                  |                                                                             |                            |
| <ul> <li>Bank Accounts</li> </ul>                                                                                          |                                                                                                    |                                                                                  |                                                                             |                            |
| Default Beneficiary Bank                                                                                                   | Bank ID Number                                                                                                    | Branoh Name                                                                      | Bank Account #                                                              | Edit                       |
| Citibank                                                                                                    | 322271724                                                                                                    |                                                                                  | 200000000                                                                   | Ø                          |
|                                                                                                    |                                                                                                    |                                                                                  |                                                                             |                            |
| OK Cancel                                                                                                    |                                                                                                    |                                                                                  |                                                                             |                            |

#### On the Payment Profile detail page you may edit your banking information by clicking the pencil icon next to the banking information or by clicking the "Add Bank Account" button.

Be sure to attach your banking backup document!

Click "OK" to return to the main Payment Profile screen.

## Submit

| Welcome                                              | Company Profile                                                     | Addresses                      | Contacts                   | Payment Profile     | Submit        |
|------------------------------------------------------|---------------------------------------------------------------------|--------------------------------|----------------------------|---------------------|---------------|
|                                                      |                                                                     |                                | Exit                       | Save for Later ( Pr | evious Next > |
| Review and Subr                                      | nit Changes for Krizia                                              | a Columna                      |                            |                     |               |
| Thank you for your subm<br>Use the "Review" button t | nission. We will review your requito to review changed information. | uest, and you will be notified | J by email of any updates. |                     |               |
| Use the "Submit" button to                           | o submit your change request.                                       |                                |                            |                     |               |
| Email communication reg                              | arding this request will be sent                                    | to:                            |                            |                     |               |
| SUPPLIER@COMPANY.                                    | COM; EMPLOYEE@UFL.EDU                                               | J                              |                            |                     |               |
| Confirm Changes                                      |                                                                     | 2                              |                            |                     |               |
| Review                                               | Withdraw                                                            | Submit                         |                            |                     |               |
|                                                      |                                                                     |                                | Exit                       | Save for Later      | evious Next > |

On the Submit screen, complete the Acknowledgements section by checking all applicable boxes.

You may click "Review" to review your changes. Once you have reviewed, click the "Confirm Changes" box and "Submit."

The change request will be reviewed by the Supplier Team and you will be contacted if any additional information is needed.